## **Exhibitor Booth Input Instructions**

• Login to the exhibitor portal (https://eventsites.apps4org.com/?code=colosna2025)

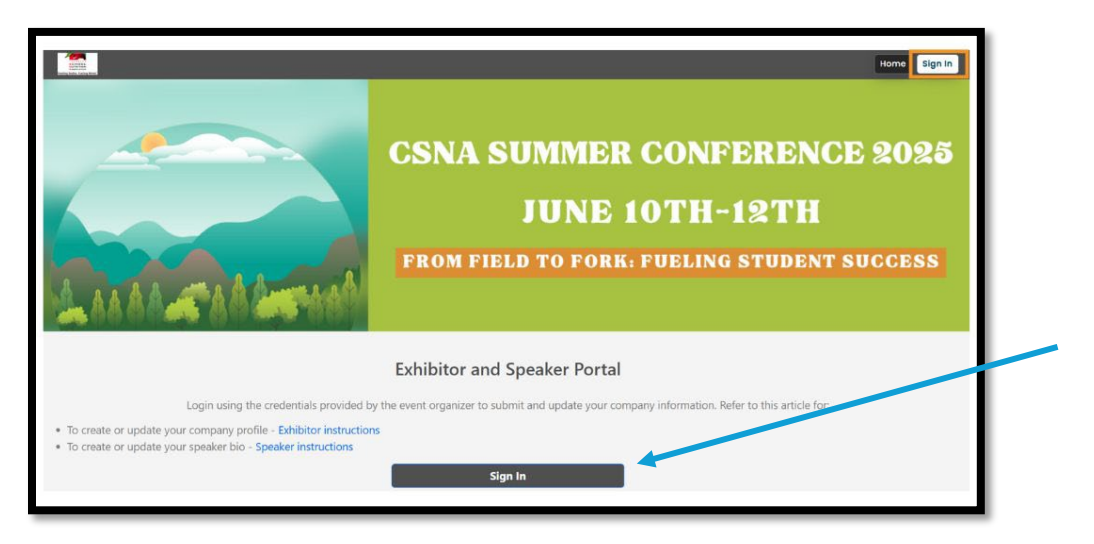

- Enter your specific assigned "boothadmin" email id (from the email you were sent)
- Enter password "2025boothadmin" the first time logging in (you will be prompted to select new password)

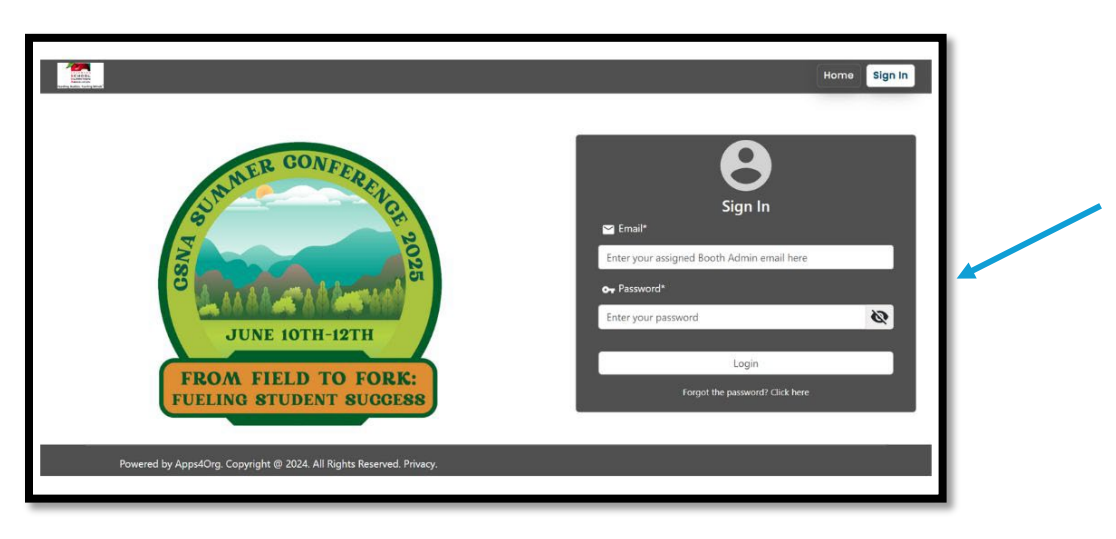

- Click on 'Company Profile' in the menu to submit or edit your company information
- Ensure after you are done with all sections, you scroll down and click 'Submit'

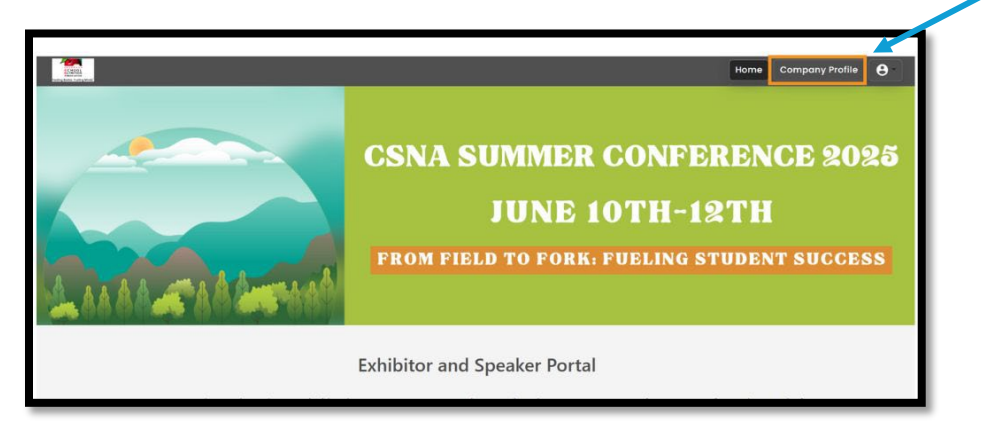

• Enter the company name, website, address, brief description and upload company logo in the company information section.

| ompany Information                                   |                  |               |           |        |       |
|------------------------------------------------------|------------------|---------------|-----------|--------|-------|
| Company*                                             |                  |               | Upload    |        |       |
| 🗇 Website                                            |                  |               | Logo      |        |       |
| Enter http://www.yourcompany.com                     |                  |               |           | Downlo | ad QR |
| Street                                               | © City           |               | III Zip   |        |       |
| @ Country                                            |                  | 😽 State       |           |        |       |
| United States                                        | •                | Select Region |           |        |       |
| Description                                          |                  |               |           |        |       |
| B / U S {} x <sup>2</sup> X <sub>2</sub> Normal ▼ 16 | • Font • ‡≣ 1≣ 0 |               | ≡ 1 8 8 E |        | 2 3 8 |
|                                                      |                  |               |           |        |       |

- Enter the Primary Contact information for your booth. NOTE: This person will receive all the contact inquiry emails.
- Option to upload a company Ad/Flyer
- Option to upload a video. You can directly upload the video, or paste YouTube link, or Vimeo link
- Option to upload up to three product documents, preferably PDFs

|                                                                                   | ⊤ Title   |            | Phone                                         | 🔛 Email*                      |        |
|-----------------------------------------------------------------------------------|-----------|------------|-----------------------------------------------|-------------------------------|--------|
| Jodi McKinney                                                                     |           |            |                                               | jodi@colosna.com              |        |
| Facebook                                                                          | y Twitter |            | 🛅 Linkedin                                    | <ul> <li>Instagram</li> </ul> |        |
|                                                                                   |           |            |                                               |                               |        |
|                                                                                   |           |            |                                               |                               |        |
|                                                                                   |           |            |                                               |                               |        |
| ontent                                                                            |           |            |                                               |                               |        |
|                                                                                   |           |            |                                               |                               |        |
| Company Ad                                                                        |           |            | Video                                         |                               |        |
| Company Ad                                                                        |           |            | Video                                         |                               |        |
| Choose File No file chosen                                                        |           |            | Video                                         |                               | Upload |
| Choose File No file chosen Upload image as jpg, png or gif format only            |           |            | Video  Enter video link or upload file as     | s video format                | Upload |
| Choose File No file chosen<br>Upload image as jpg, png or gif format only         |           | Ē          | Video                                         | s video format                | Upload |
| Company Ad Choose File No file chosen Upload image as jpg, png or gif format only |           | ā          | Video      Enter video link or upload file as | s video format                | Upload |
| Choose File No file chosen Upload image as jpg, png or gif format only            |           |            | Video  Inter video link or upload file as     | s video format                | Upload |
| Choose File No file chosen Upload image as jpg, png or gif format only Document 1 |           | Document 2 | Video  Enter video link or upload file as     | s video format                | Upload |

## **Lead Generation**

 In the lead generation section, enter ALL the email addresses of your booth staff that will be scanning the attendee badges (separate with comma)

|                                                                          | Home | Company Profile | 0 |
|--------------------------------------------------------------------------|------|-----------------|---|
| ead Generation                                                           |      |                 |   |
| = Booth Staff                                                            |      |                 |   |
| Enter email ids for booth staff. Exstaff1@company.com.staff2@company.com |      |                 |   |

## **Product Highlights**

- Option to upload up to three product images
- Describe in a few words about your products in the description field

| Product 1                                   | Product 2                                   | Product 3                                   |
|---------------------------------------------|---------------------------------------------|---------------------------------------------|
| Title                                       | ⊜ Title                                     | Title                                       |
| Image                                       | Image                                       | image                                       |
| Choose File No file chosen                  | Choose File No file chosen                  | Choose File No file chosen                  |
| Upload image as jpg, png or gif format only | Upload image as jpg, png or gif format only | Upload image as jpg, png or gif format only |
| Description                                 | Description                                 | Description                                 |
|                                             | 4                                           |                                             |
|                                             |                                             | A A                                         |

## After you are done, scroll down and click 'Submit'